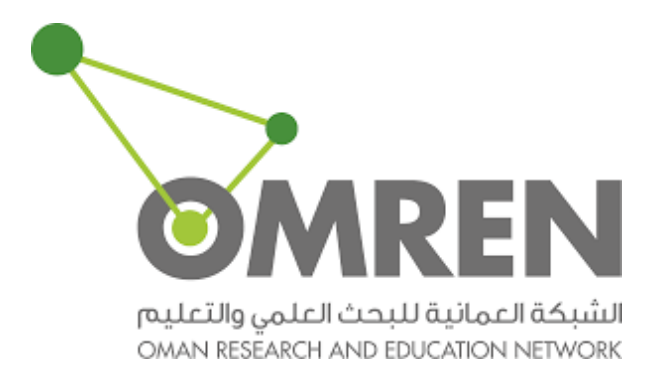

## How to Add SAML EndPoint

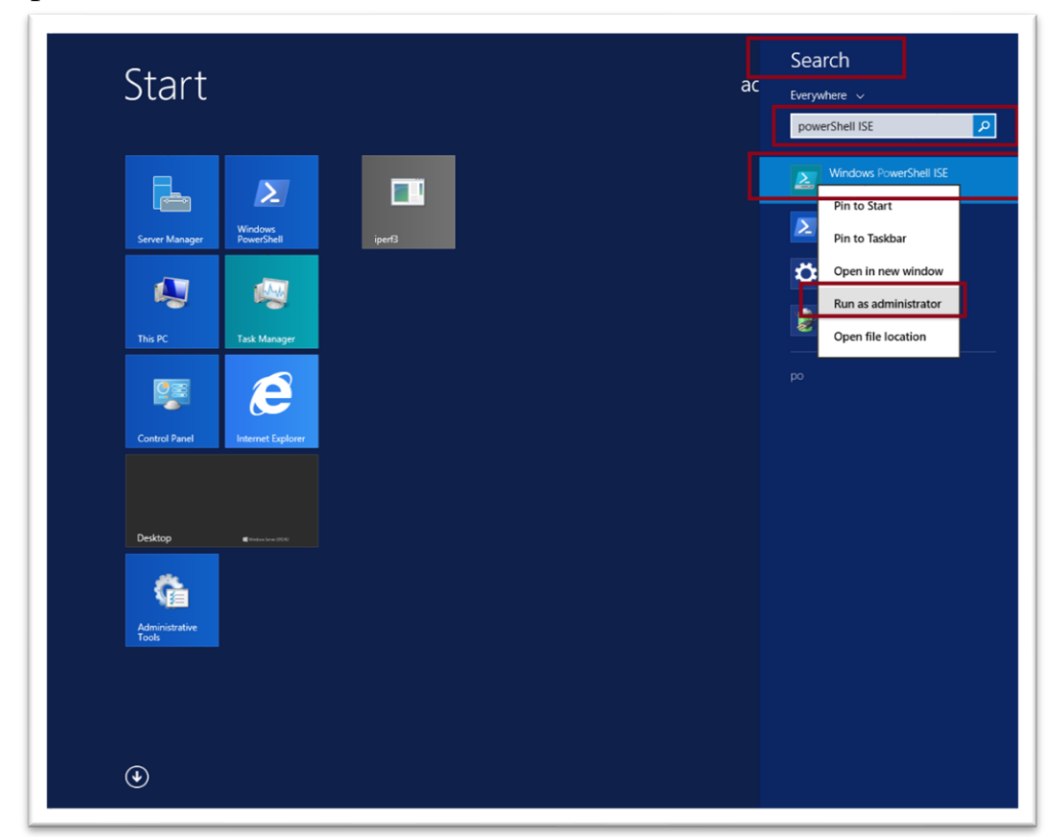

1. Open start  $\rightarrow$  Search for PowerShell ISE  $\rightarrow$  run it as administrator

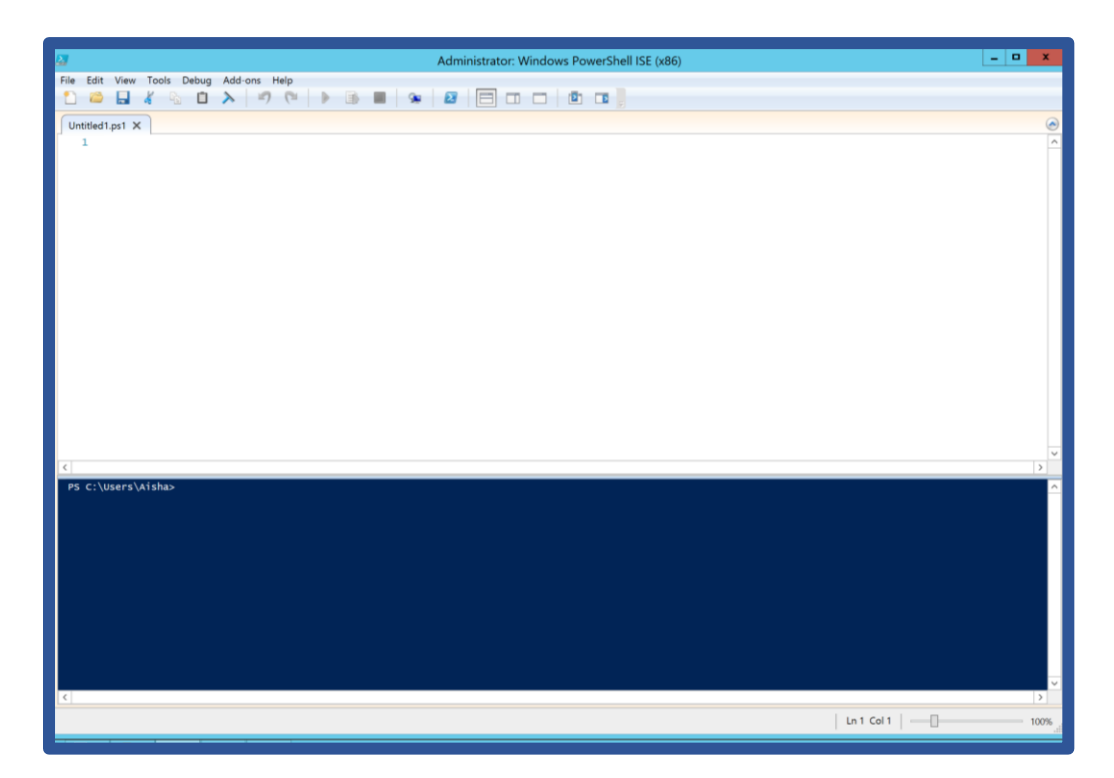

2. Go to file → open → navigate to ADFSToolkit Folder (C:\ADFSToolkit\1.0.0.0) → open "sync-ADFSTkAggregates"

| <u></u>                                | Authinistrator, windows Powershell ISC |          |
|----------------------------------------|----------------------------------------|----------|
| nie Edit View Tools Debug Add-ons Help |                                        |          |
|                                        |                                        | Script 🕑 |
| PS C:\Users\Administrator>             |                                        | <u>^</u> |
|                                        |                                        |          |
|                                        |                                        |          |
| 2 Open                                 | x                                      |          |
|                                        | C Search 1.0.0.0                       |          |
| Organize 👻 New folder                  |                                        |          |
| 🔶 Favorites                            | Date modified Type                     |          |
| 🔲 Desktop 🤰 cache                      | 4/7/2020 7:00 PM File folder           |          |
| 🖟 Downloads 🛛 🔒 config                 | 3/31/2020 8:47 AM File folder          |          |
| Recent places sync-ADFSTkAggregates    | 4/7/2020 7:05 PM Windows               |          |
| this PC                                |                                        |          |
| 📜 Desktop 🗏                            |                                        |          |
| Documents                              |                                        |          |
| Downloads                              |                                        |          |
| Music                                  |                                        |          |
| Videos                                 |                                        |          |
| Local Disk (C:)                        |                                        |          |
|                                        |                                        |          |
| Network III                            | Described Field Academic Land          |          |
| File name:                             | V Powersnell Files(".psi, ".psmi, V    |          |
|                                        | Open Cancel                            |          |
|                                        |                                        |          |
|                                        |                                        |          |
|                                        |                                        |          |
|                                        |                                        |          |
|                                        |                                        |          |
|                                        |                                        |          |
|                                        |                                        |          |
|                                        |                                        |          |
|                                        |                                        |          |
| e l                                    |                                        | 5        |
|                                        |                                        |          |

3. Copy the code of the "SAML END PION.txt" and paste it after the line number 13

Import-ADFSTkMetadata -ProcessWholeMetadata -ForceUpdate -ConfigFile
'c:\ADFSToolkit\1.0.0.0\config\config.omrenfed.xml'

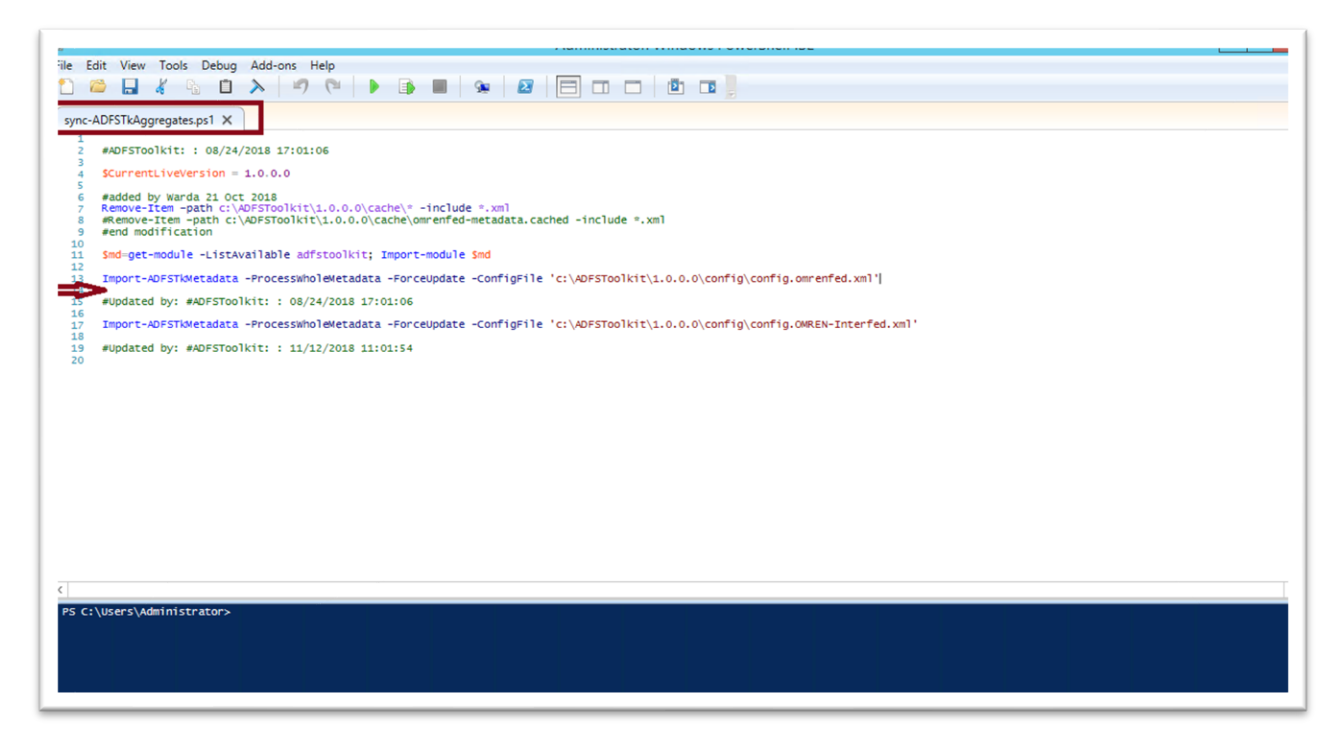

- **4.** Add your domain here instead of OMREN domain. It should be <a href="https://YOUR ADFS">https://YOUR ADFS</a> DOMAIN/adfs/ls/?wa=wsignout1.0 as it shown in the screenshot (in blue box).
- 5. Make sure the <u>SP prefix</u> in the TargetName value the same as the <u>local xml file name</u>. As it shown in the screenshot (in red box)

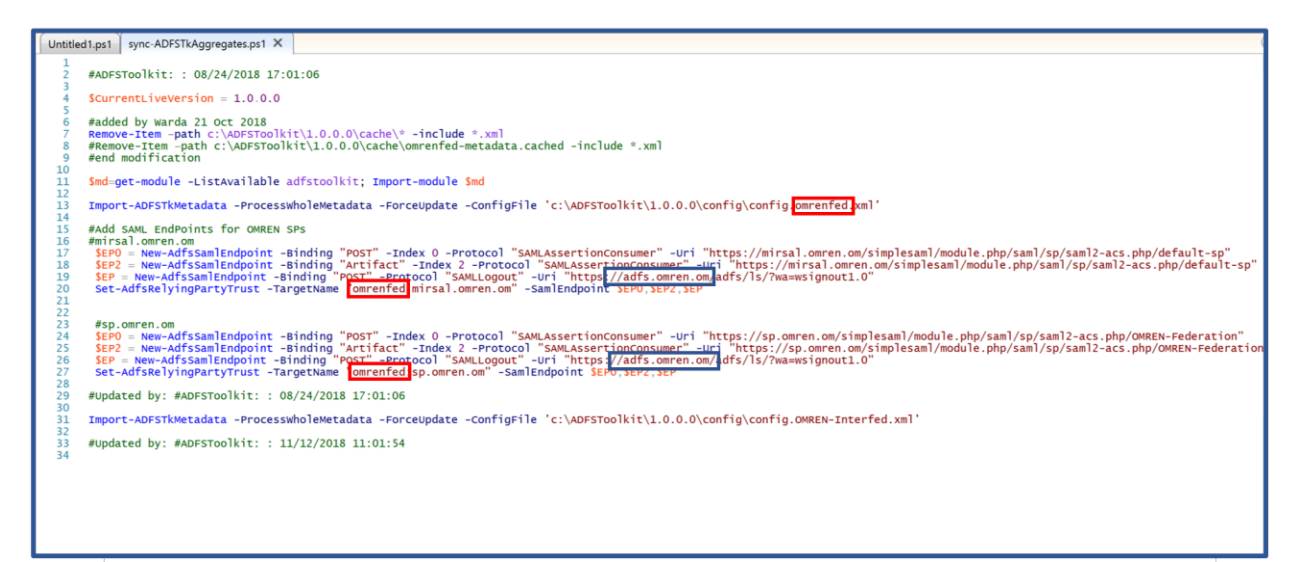

## 6. Save the file

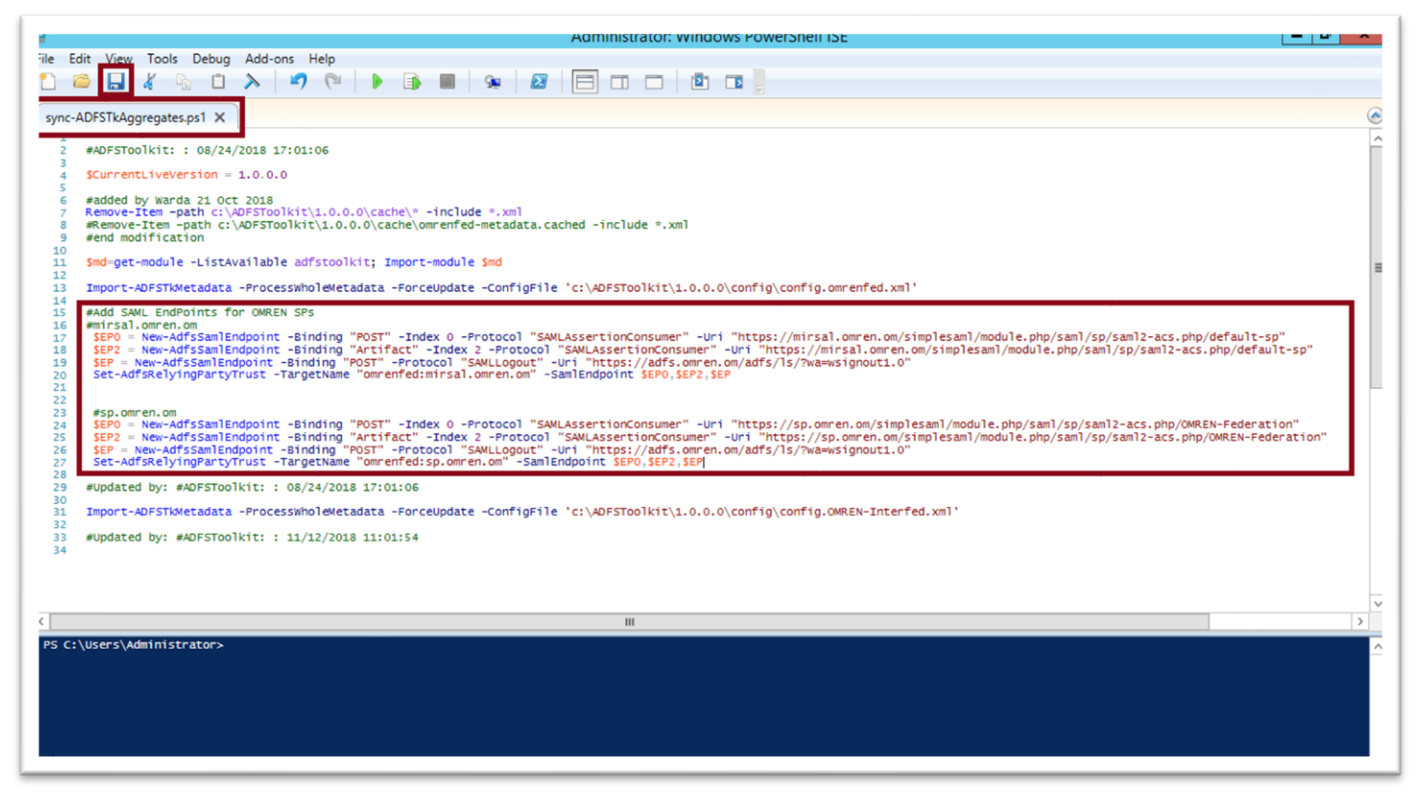

7. Update the entities by clicking on Run Script

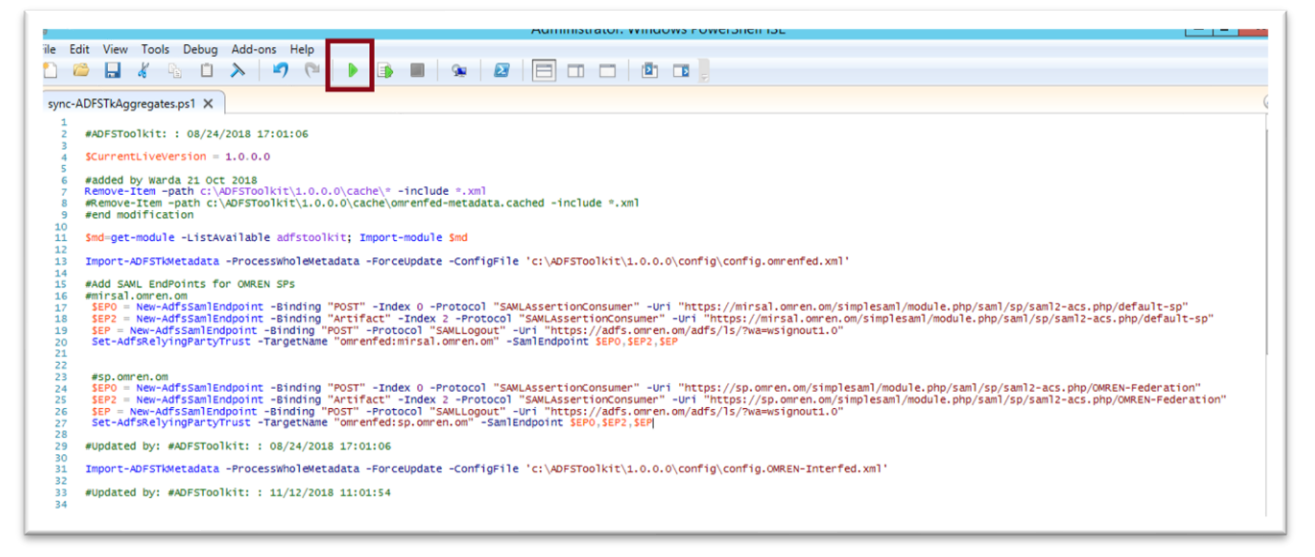

8. To make sure the endPoints have been added correctly. Refresh the Relying Party Trusts and Double Click on mirsal.omren.om or sp.omren.om. Click on EndPoints. You must see the 3 endpoints there.

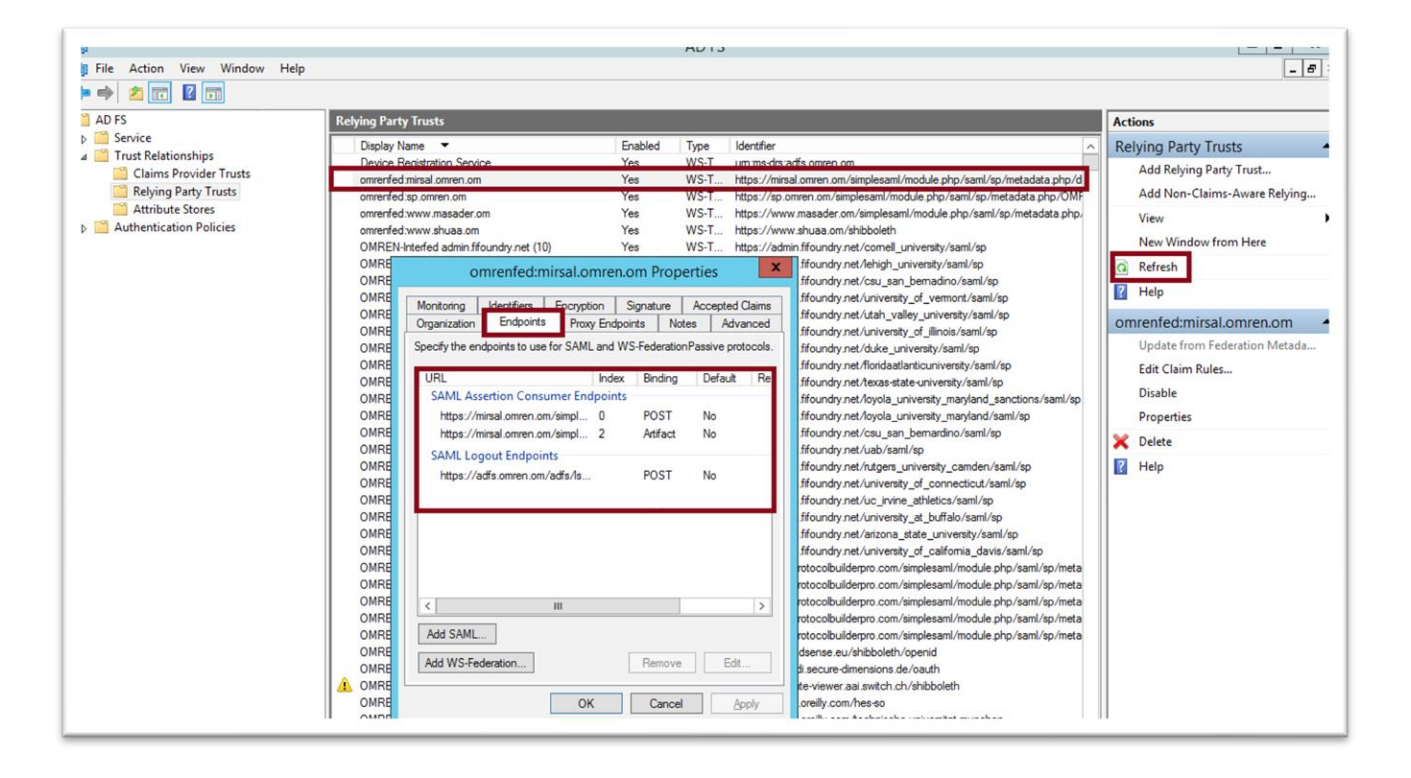